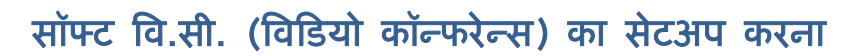

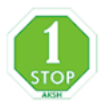

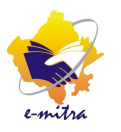

### <u>भुमिका:-</u>

विडियो कॉन्फरेन्स के माध्यम से दो या दो से अधिक व्यक्ति अलग-अलग स्थान पर बैठे हो वार्ता कर सकते है। इसके लिए कियोस्क पर सॉफ्ट वि.सी. (विडियो कॉन्फरेन्स) का सेटअप करना आवश्यक है। वि.सी. (विडियो कॉन्फरेन्स) के माध्यम से सुचना प्रौद्योगिकी एवं संचार विभाग (DoIT&C) एवं स्थानीय सेवा प्रदाता (LSP) द्वारा समय-समय पर परियोजना की समिक्षा/प्रशिक्षण एवं बैठक आयोजित करते हैं।

## लोगीन आई.डी. एवं पासवर्ड कैसे प्राप्त होंगे ?

DoIT&C के द्वारा कियोस्कों को वि.सी. लोगीन होने के लिए SMS/eMail के माध्यम से Room ID एवं Password दिये जाते है जो हर वि.सी. के लिए आई.डी. एवं पासवर्ड अलग-अलग हो सकते है। उदाहरण के लिए निम्नानुसार

Room ID: 10035 Password: raj20

#### <u>आवश्यक उपकरण-</u>

• कम्प्य्टर सेट

• स्पीकर

• इन्टरनेट कनेक्शन

• माइक

• वेब केमरा

### सॉफ्टवेयर कैसे डाउनलोड करे

1. Peoplelink की वेबसाइट (http://164.100.222.19:8080/) ओपन करे और Software Download For PC पर क्लिक कर सॉफ्टवेयर को डाउनलोड करे।

#### या

emitra की साईट खोलेंगे फिर उसमे जाकर <u>More Details on E-mitra</u> पर क्लिक करे फिर उसमे Latest/Downloads पर क्लिक करेगे। ओपन लिस्ट में से Peoplelink video conferencing software पर क्लिक करेगे इसके बाद सॉफ्टवेयर डाउनलोड हो जायेगा।

- उसके बाद सॉफ्टवेयर को इंस्टाल करेगे। डेस्कटॉप पर PeoplelinkHDVC नाम से आइकॉन बन जायेगा।
- 3. उस पर डबल क्लिक करेगे, उसमे 2 आप्शन आयगे उसमेसे CONFERENCE ROOM LOGIN पर क्लिक कर NETWORK के आप्शन पर क्लिक करेंगे फिर NICK NAME (उदाहरण हेतु d35k0001\_Ram\_lal) ROOM NO. (जैसा आपको दिया गया है) SERVER ADDRESS में 164.100.222.19 डालेंगे फिर LOGIN बटन पर क्लिक करेंगे।

- 4. अब आपको दिया गया Password दर्ज कर लोगीन करे।
- 5. लोगीन हो जाने के बाद अपने कम्प्युटर से जुडे माइक/हेडफोन, स्पीकर, वेब केमरा को सुनिश्चित के लिए मेनूबार के निचे उपलब्ध AV Test विकल्प पर क्लिक करे-Microphone में आवाज देकर टेस्ट करे फिर Next बटन पर, क्लिक करे Speakers को Play Test Tone बटन पर क्लिक कर टेस्ट करे, फिर Next बटन पर क्लिक करे WebCam से अपनी फोटो को ठीक करे, फिर Complete बटन पर क्लिक करे।

# Software डाउनलोड करने, Install करने की प्रक्रिया:-

| │ 🖬 (1543 unread) - lax_i × 💘 Rajasthan Single Sigi × ) 🗅  | User Login ×                                                         |                                   |
|------------------------------------------------------------|----------------------------------------------------------------------|-----------------------------------|
| ← → C ↑ [ 164.100.222.19 080                               |                                                                      | 값                                 |
|                                                            |                                                                      |                                   |
| चरण 1                                                      | Beenlelink HDVC Server                                               |                                   |
| PeopleLink की साइट                                         | PeopleLink HDVC Server                                               |                                   |
| 164 100 222 19 ओपन करे।                                    | Usernane                                                             |                                   |
| 104.100.222.119 Sil401 47(1)                               | Password                                                             |                                   |
|                                                            | Software Download P For PC                                           | चरण 2                             |
|                                                            |                                                                      | Software Download For PC पर       |
| चरण 3                                                      |                                                                      | क्लिक कर सॉफ्टवेयर को डाउनलोड करे |
| डाउनलोड PeopleLinkHDV                                      |                                                                      |                                   |
| सेटअप को इंस्टाल करे।                                      |                                                                      |                                   |
|                                                            |                                                                      |                                   |
| PeoplelinkHDVexe                                           |                                                                      | Show all downloads ×              |
| 9.3/9.5 MB, 0 secs I                                       |                                                                      |                                   |
| ✓ ■ (1543 unread) - lax_1 ×  ← → C ↑ □ 164.100.222.19.8080 | User Login ×                                                         |                                   |
|                                                            |                                                                      | - [x]                             |
|                                                            |                                                                      |                                   |
| C                                                          | pen File - Security Warning                                          |                                   |
|                                                            | The publisher could not be verified. Are you sure you                | want to run this                  |
|                                                            | Name:sh\Desktop\Downloads\PeoplelinkHD\ Publisher: Unknown Publisher | /CClientV1.6 (1).exe              |
|                                                            | Type: Application<br>From: C:\Users\Aksh\Desktop\Downloads\Peo       | plelinkHDVCClient                 |
|                                                            | Bun                                                                  | Cancel                            |
|                                                            | ✓ Always ask before opening this file                                |                                   |
|                                                            |                                                                      | - uer.                            |
|                                                            | चरण 4                                                                |                                   |
|                                                            | Run बटन पर क्लिक व                                                   | र्गे।                             |
|                                                            |                                                                      |                                   |
|                                                            |                                                                      |                                   |

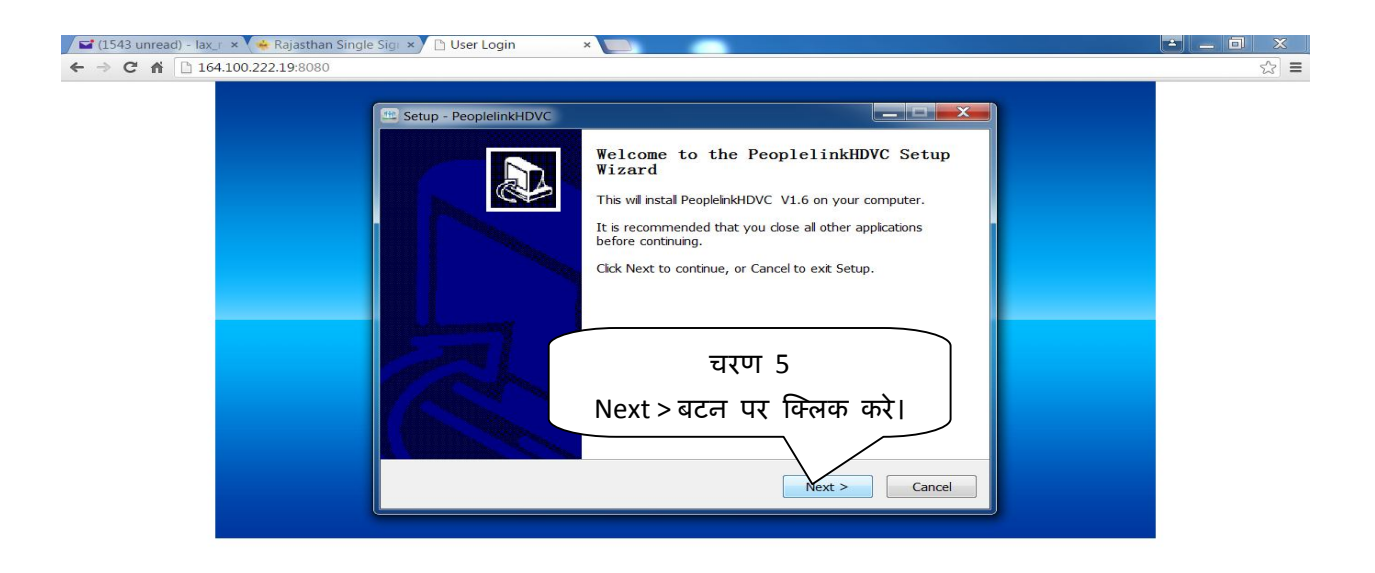

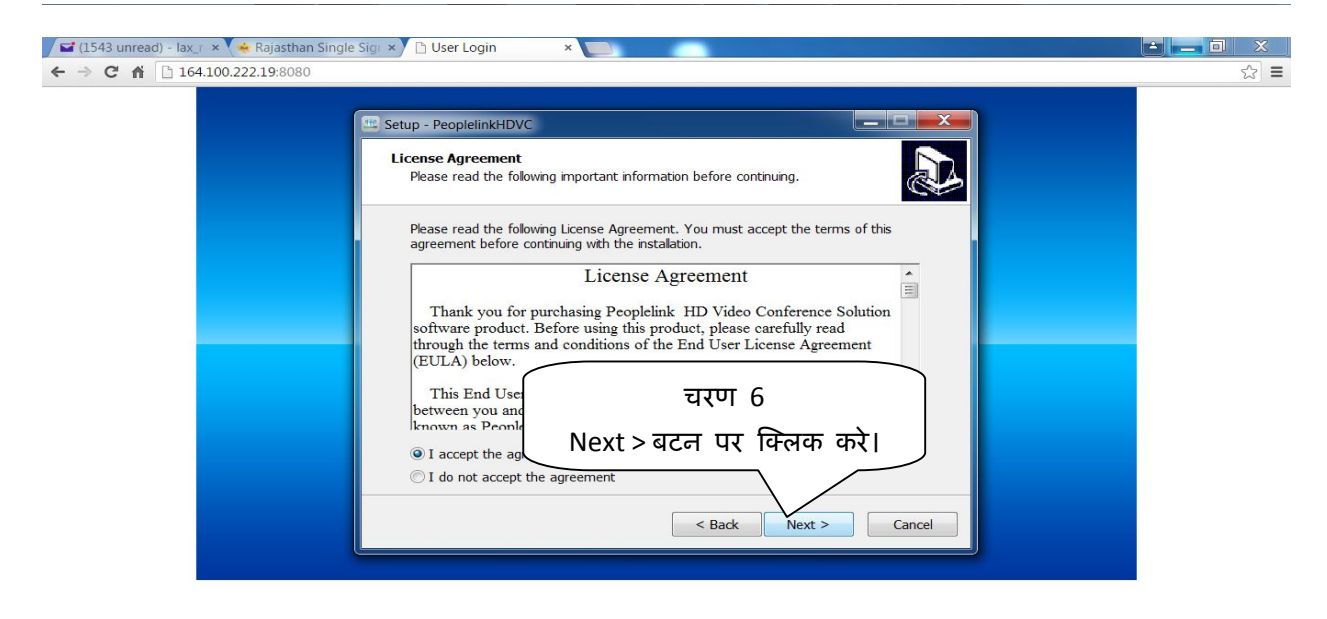

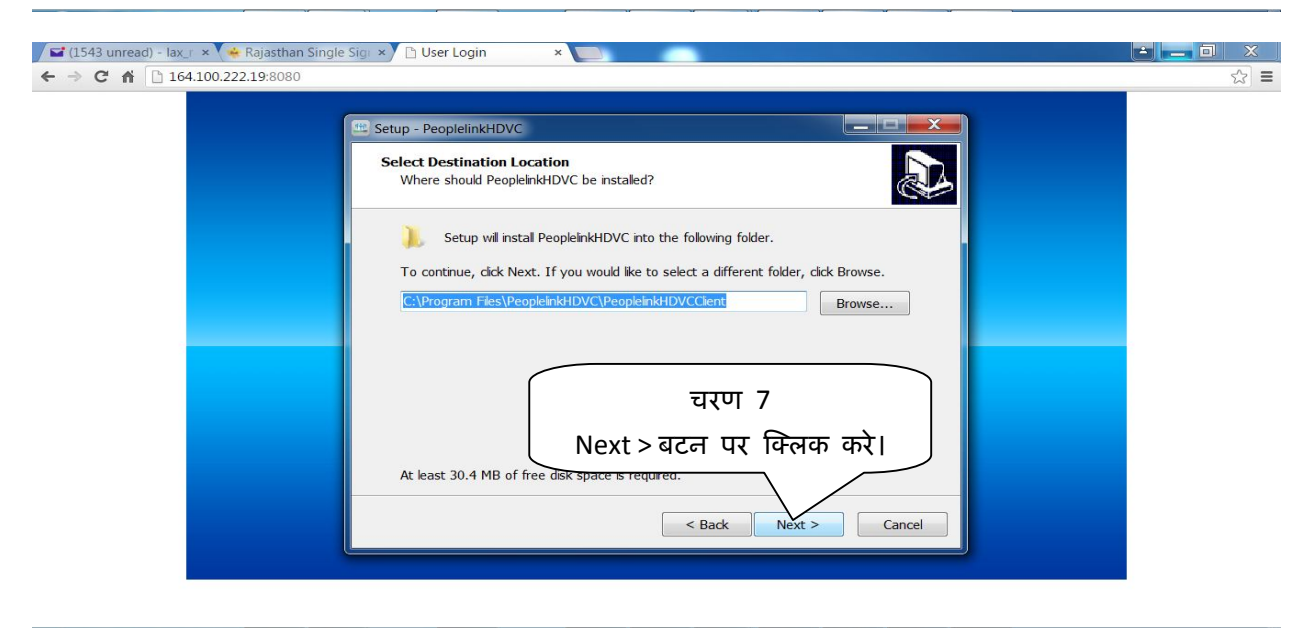

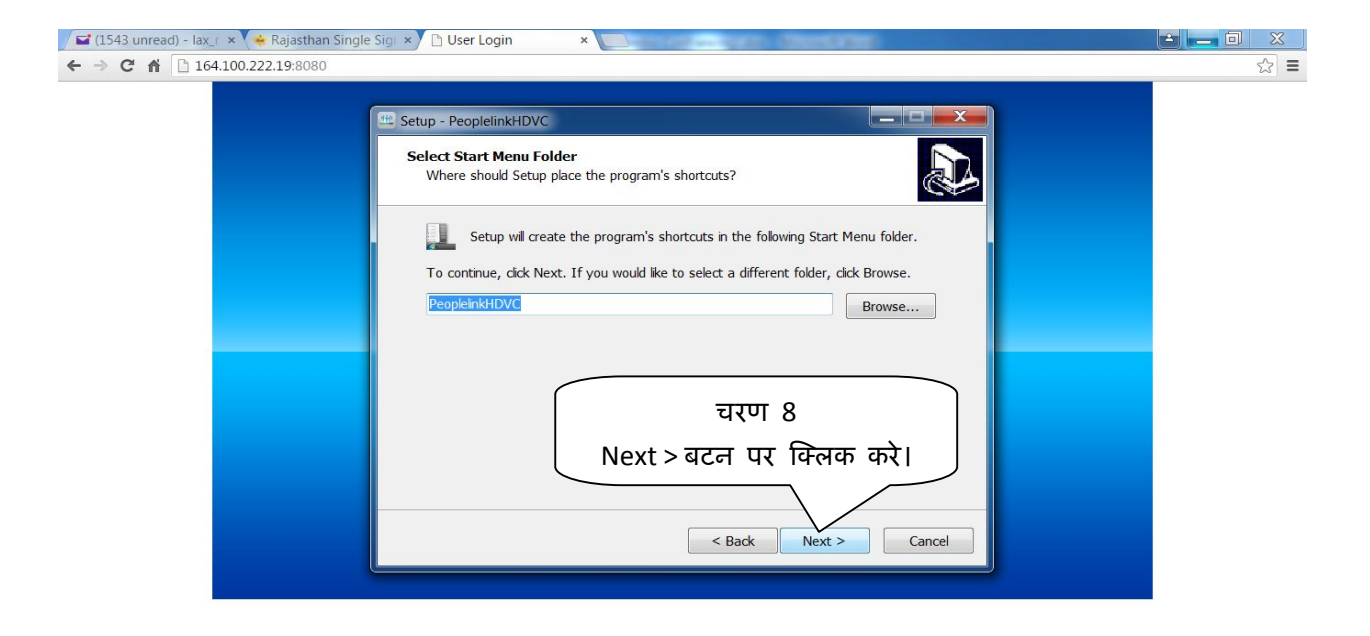

| Setup - PeoplelinkHDVC                                                                                          |  |
|----------------------------------------------------------------------------------------------------|--|
| Select Additional Tasks<br>Which additional tasks should be performed?                                          |  |
| Select the additional tasks you would like Setup to perform while installing<br>PeopleinkHDVC, then click Next. |  |
| Additional icons:                                                                                               |  |
| Create a desktop icon                                                                                           |  |
| Create a Quick Launch icon                                                                                      |  |
| Start Automatically                                                                                             |  |
| चरण 9                                                                                                    |  |
| Next > बटन पर क्लिक करा                                                                                         |  |
|                                                                                                    |  |
| < Back Next > Cancel                                                                                            |  |

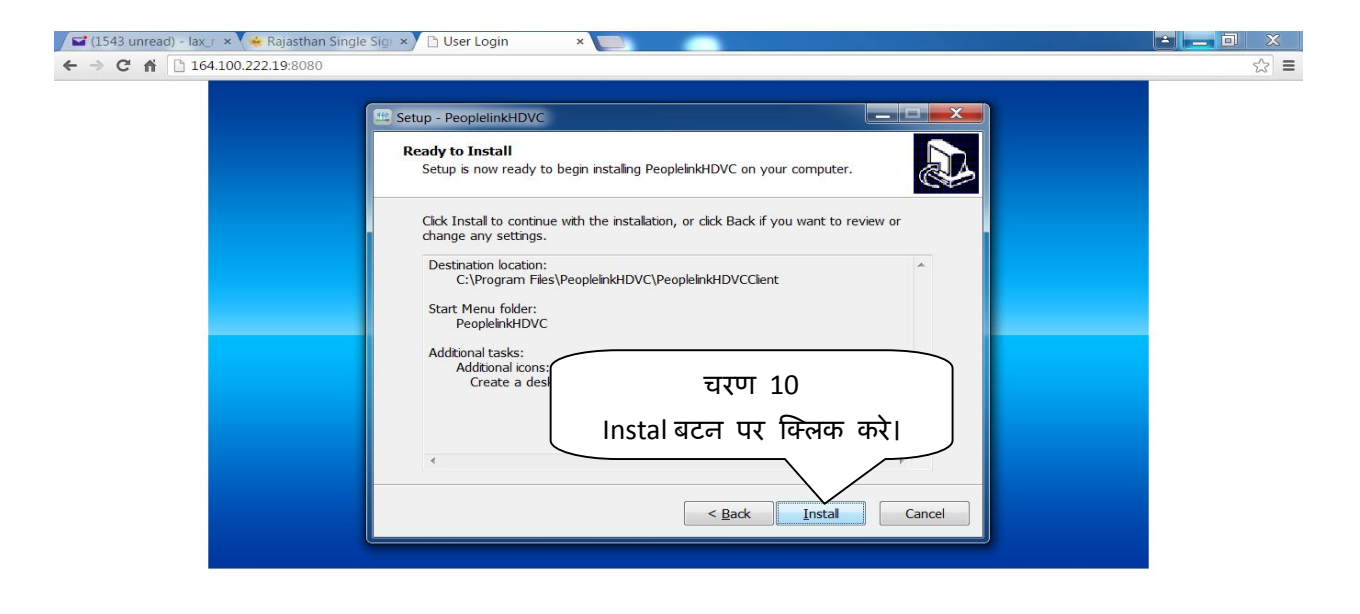

| 1544 unread) - lax_r × 🌸 Rajasthan Single Sigr × 🗅 User Login 🛛 |                                          | - 0 | ×   |
|-----------------------------------------------------------------|------------------------------------------|-----|-----|
| ← → C ⋒ □ 164.100.222.19:8080                                   |                                          |     | ☆ = |
| 🕮 Setup - PeoplelinkHDVC                                        |                                          |     |     |
| <b>Installing</b><br>Please wait while Setup inst               | talls PeopleinkHDVC on your computer.    |     |     |
| Extracting files<br>C:\Windows\system32\Pec                     | oplelinkHDVC\mvdriver\vista\setupdrv.exe |     |     |
|                                                                 | चरण 11<br>Cancel बटन पर क्लिक करे।       |     |     |
|                                                                 | Cancel                                   |     |     |

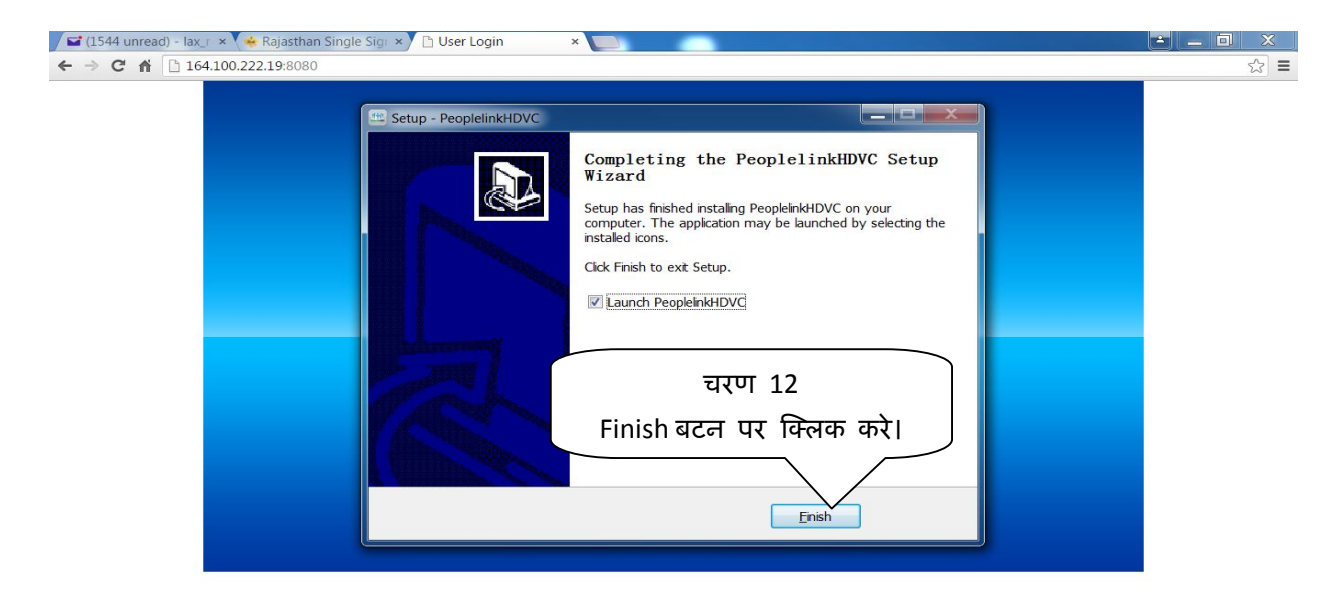

## वी.सी. को प्रथम बार सेटअप करने की प्रक्रियाः-

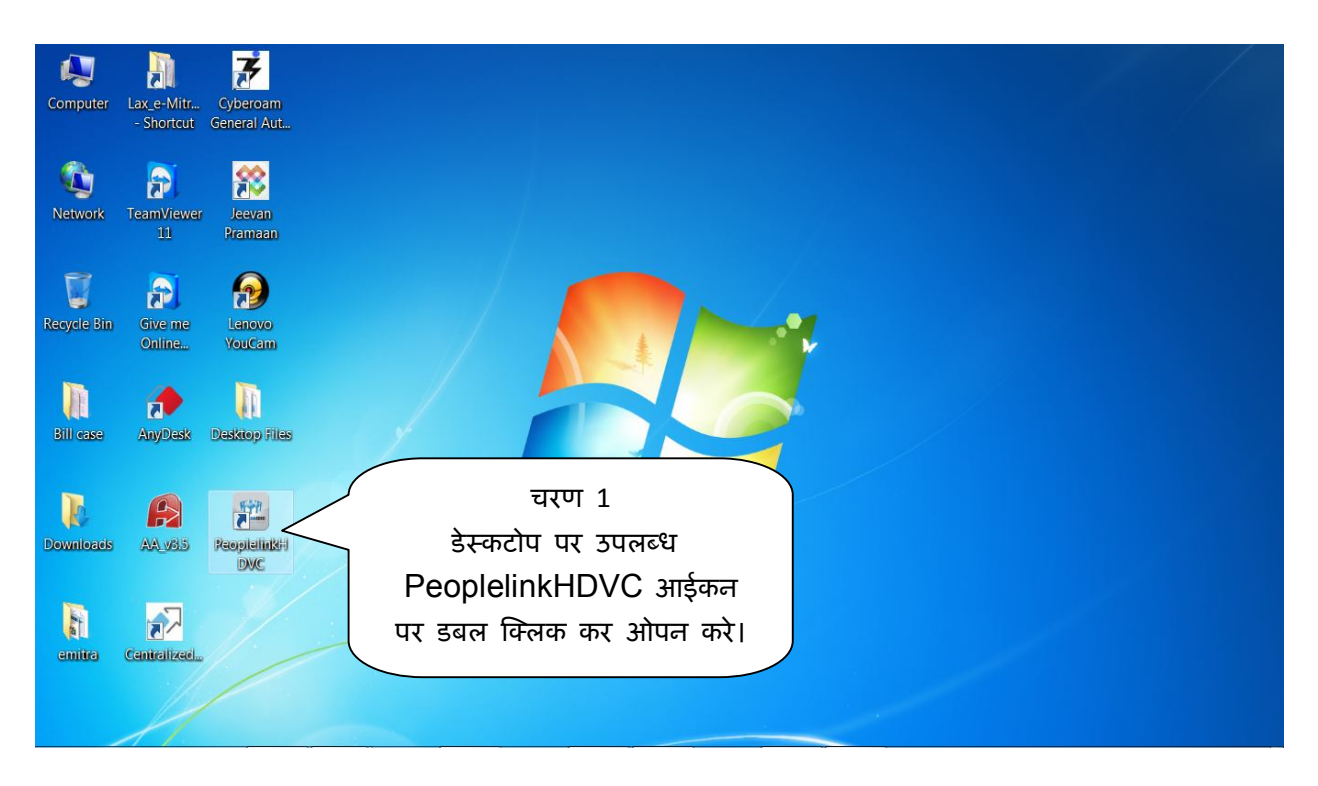

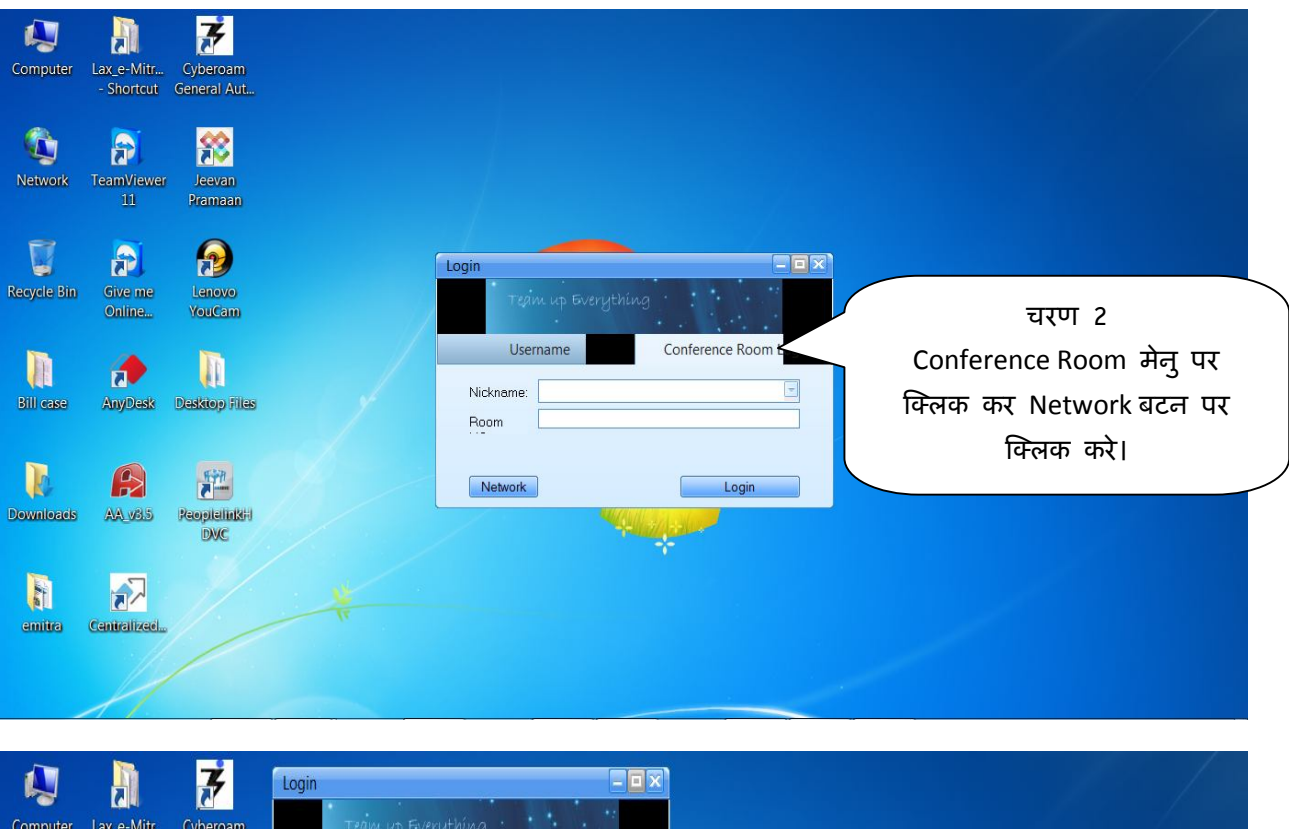

|             |              | 2             |                                 |                                    |
|-------------|--------------|---------------|---------------------------------|------------------------------------|
| Computer    | Lax_e-Mitr   | Cyberoam      | Team up Everything              |                                    |
|             | - Shortcut   | General Aut   |                                 |                                    |
|             |              | _             | Username Conference Room Lagin  | चरण उ                              |
|             |              | <u> </u>      |                                 | अपनी पडचान डेन Nickname व          |
| Network     | ToomViewer   |               | Nickname: d35k3220_Laxman       |                                    |
| Network     | 11           | Pramaan       | Room 10035                      | ें आपको दिया गया Room No. दर्ज     |
|             |              |               |                                 | ·                                  |
| 1           |              |               | Network                         | कर।                                |
| 8           |              | 1             | Login                           |                                    |
| Recycle Bin | Give me      | Lenovo        |                                 |                                    |
|             | Online       | YouCam        | ~                               | चरण 5                              |
|             |              | -             |                                 |                                    |
|             |              |               | The second second second second | अंत में Login बटन पर क्लिक करें।   |
| Bill ease   | AnyDesk      | Desktop files | ☑ SetLogin Server Addr          |                                    |
|             |              |               | Server Address: 164.100.222.19  |                                    |
|             |              |               |                                 |                                    |
|             |              | R#A           | Set Login Server Port           | <b>してい</b> 4                       |
|             |              |               | Server port                     | मर्टम मरेम १८४ १०० २२२ १० टर्च को। |
| Downloads   | AA_V815      | Peoplelink    | Use a proxy server              | सपर रहस 164.100.222.19 दज फरा      |
|             |              |               |                                 |                                    |
| R           | 5            |               | Type SOCKS Proxy                |                                    |
| 6           |              |               | Address Port 1080               |                                    |
| emitra      | Centralized. |               |                                 |                                    |
|             |              | 1             | Usemame Passwo                  |                                    |
|             |              |               |                                 |                                    |
|             | 11           |               |                                 |                                    |
|             |              |               |                                 |                                    |

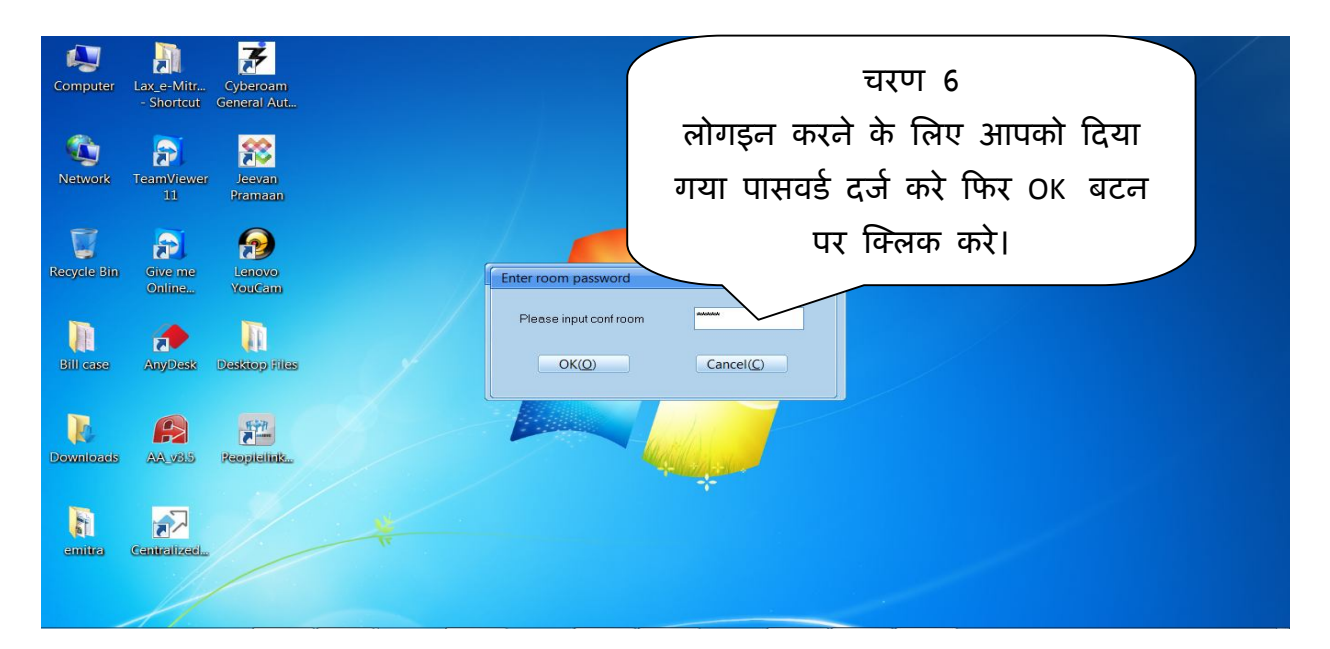

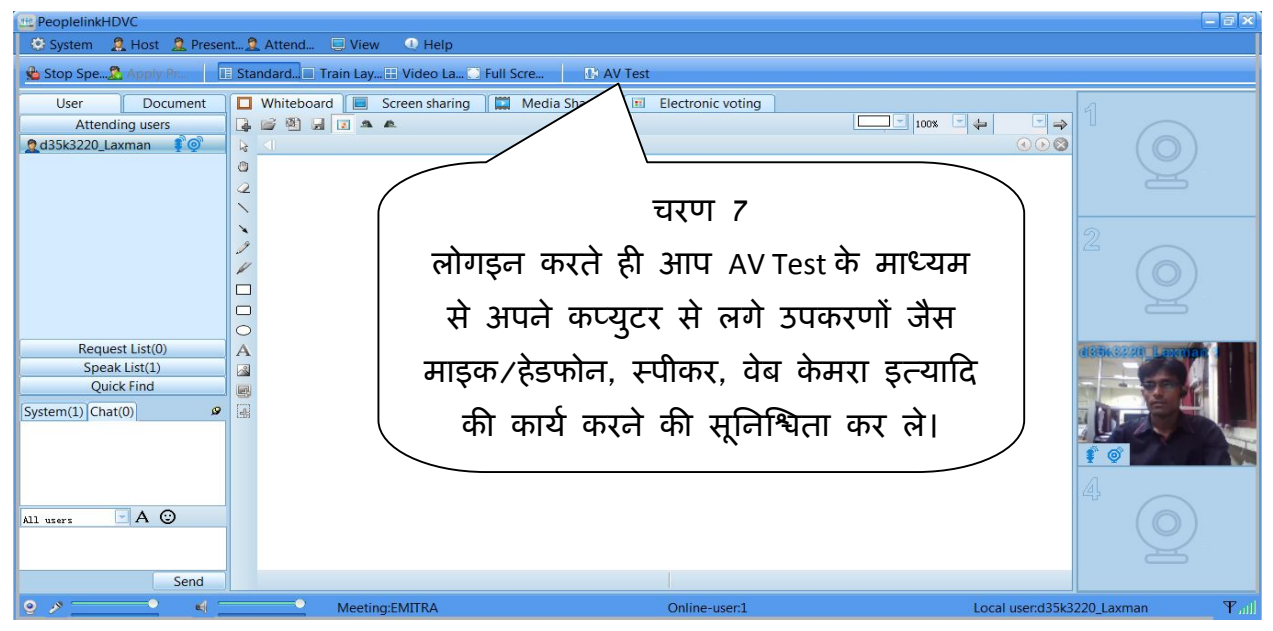

| PeoplelinkHDVC        |                                                                                                    | - 7 ×                      |  |  |
|-----------------------|----------------------------------------------------------------------------------------------------|----------------------------|--|--|
| System 🙎 Host 🙎 Prese | System 2 Host 2 Present 2 Attend View O Help                                                                                   |                            |  |  |
| Stop Spe Apply Human  | Standard Train Lay Video La Full Scre                                                                                          |                            |  |  |
| User Document         | Whiteboard Screen sharing Media Sharing Electronic voting                                                                      |                            |  |  |
| Attending users       | Speaker detection                                                                                                    |                            |  |  |
|                       |                                                                                                    |                            |  |  |
|                       | 2 You are using the sound output device is:                                                                                    |                            |  |  |
|                       |                                                                                                    |                            |  |  |
|                       | Speakers (Realtek High Definiti                                                                                                | 5                          |  |  |
|                       | Click the "Play test sound" button to listen:                                                                                  | 4                          |  |  |
|                       | /                                                                                                    | ( O )                      |  |  |
|                       | Play test tone,                                                                                                    |                            |  |  |
|                       |                                                                                                    |                            |  |  |
| Request List(0)       | If you do not hear the sound, there may be the following reasons:     Speakers or headphones are not plugged.                  | 400 Bit 27.900 B Charles   |  |  |
| Speak List(1)         | 2. Chosen the wrong speaker jack, speaker jack is usually green.     3. Speaker is not open, or adjust the volume is too small |                            |  |  |
|                       |                                                                                                    |                            |  |  |
|                       |                                                                                                    |                            |  |  |
|                       | चरण ४                                                                                                    |                            |  |  |
|                       | · · ·                                                                                                    |                            |  |  |
| Next. Next कर         | अंत में Complete बटन पर                                                                                                    | A                          |  |  |
|                       |                                                                                                    |                            |  |  |
| किंत्रक को मत         | रीक में कनेक्ट होने के बाट                                                                                                    |                            |  |  |
| विलय पर, राष          | איז איזיא איזיא איזיא איזיא איזיא איזיא איזיא איזיא איזיא איזיא איזיא איזיא איזיא איזיא איזיא איזיא איזיא איזיא                |                            |  |  |
|                       |                                                                                                    |                            |  |  |
| अब आपका यह            | ont vu mi that dait fi                                                                                                    | Local user:d35k3220 Laxman |  |  |
| _                     | Oninterdistri                                                                                                    | Local ascha53k5220_Eaxman  |  |  |